## Importation des membres dans la nouvelle saison Et ajouts dans les équipes

Dans l'espace club

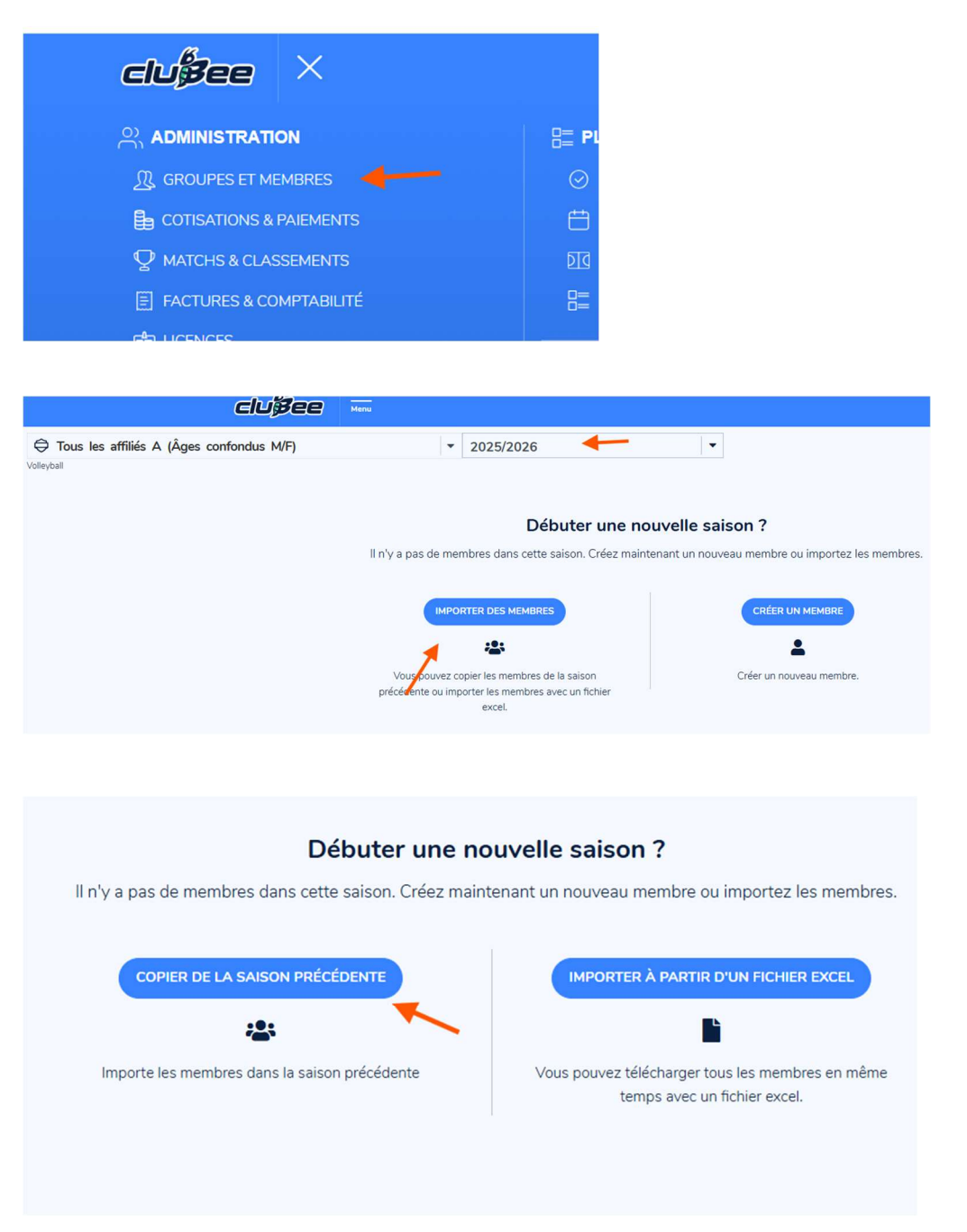

Par défaut l'option tous les membres de la saison précédente est validée ! ATTENTION ne rien changer il faut absolument que tous les membres soient transférés dans la nouvelle saison sinon ils restent affiliés et facturés chez vous ! Il est toujours possible dans la nouvelle saison de modifier la liste de vos affiliés.

## En bas de la dernière page « copier.... »

l'opération peut être instantanée ou prendre 1 ou 2 minutes suivants le nombre d'affiliés.

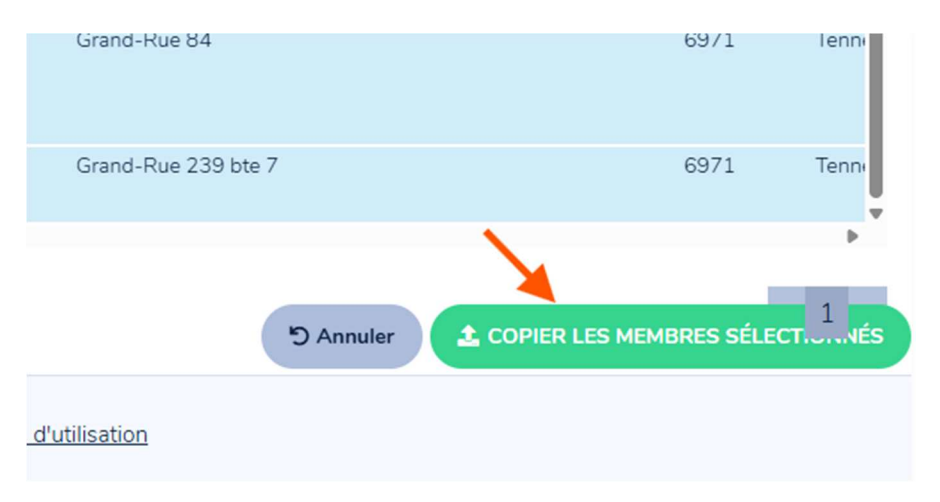

Votre nouvelle saison est prête les affiliations et licences Joueur, administrative, bénévole, loisirs et arbitre sont prolongées. Les licences coach, médecins, soigneurs sont à demander à la fédé.

| Tous les affilié | s A (Âges cor | fondus M/F)     |          | •                        | 2025/2026 |             | -                 |
|------------------|---------------|-----------------|----------|--------------------------|-----------|-------------|-------------------|
| yball            |               |                 |          |                          |           |             |                   |
| iter un membre   | 🕂 Ajoute      | er colonne      |          | 🛓 Import                 | Envoy     | yer message | éplacement dans u |
| primer licences  | 🙈 Envoyer li  | en d'activation | Afficher | r/Cacher sur le site web | 🛓 Ex      | portez tout | 🗣 Gérez les ta    |
| Prénom 🔺 🔻       | Nom 📥         | Fiche L         | icence   |                          |           |             | Comptes           |
| Mathilde         | Bigonville    | Vue >           |          | - Îl                     |           |             | math bigonville@h |

Vous pouvez aussi maintenant modifier un type de licence (joueur vers administratif, adm vers loisir,....) il suffit de supprimer sa licence (clic sur la licence puis « annulez/supprimer puis « annuler » « sauvegarder ») par exemple joueur puis faire « + » et demander une licence administratif,....

Les licences "non transposable" d'une saison à l'autre sont supprimées à vous de redemander la bonne.

Lors du transfert uniquement pour les Lic A joueur la catégorie a été vérifiée en fonction de la nouvelle saison.

Exemple

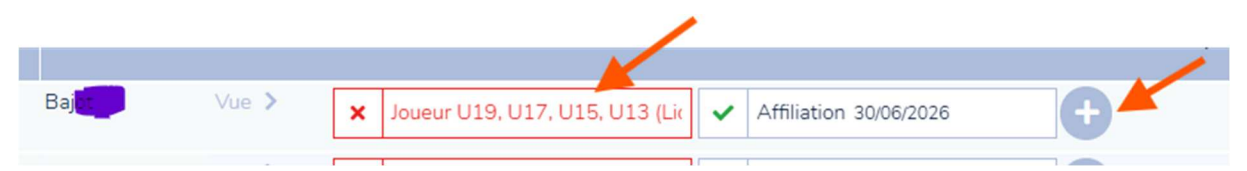

L'affilié avait une licence U19 en 24/25 mais comme il est né en 2006 il passe maintenant en +U19 vous devez lui redemander une licence adaptée (qui est validée automatiquement)

| Ajouter une                       | licence                |                            |                                 |        |                       |                |                           |
|-----------------------------------|------------------------|----------------------------|---------------------------------|--------|-----------------------|----------------|---------------------------|
|                                   | Bajden Aber Stoumont B |                            |                                 |        |                       |                |                           |
| Historique                        |                        |                            |                                 |        |                       |                |                           |
| Club                              |                        |                            |                                 |        |                       |                |                           |
| Athena Vielsalm )                 |                        |                            |                                 |        |                       |                | ~                         |
| Sport                             |                        |                            |                                 |        |                       |                |                           |
| Volleyball                        |                        |                            |                                 |        |                       |                | ~                         |
| Package                           |                        |                            |                                 |        |                       |                |                           |
| Administrative (Lic C)<br>23.00 € | Affiliation<br>0.00 €  | Bénévole (Lic E)<br>0.00 € | Délégué - Marqueur(l<br>23.00 € | Lic C) | Joueur + U19<br>47.00 | 9 (Lic A)<br>€ | Loisir (Lic B)<br>23.00 € |
| Volley Assis (Lic D)<br>23.00 €   |                        |                            |                                 |        |                       |                |                           |
| Advisor Constitute                |                        | Addres Managerice          | Ashites late metional           |        | iter laurana          | Ashira Day     |                           |

NE PAS OUBLIER qu'un affilié sans licence n'est pas couvert par l'assurance et ne peut participer à aucun championnat.

## Vous pouvez maintenant importer les joueurs d'une équipe de la saison précédente.

Sélectionner la saison précédente

Sélectionner l'équipe

Selectionner tous les joueurs

Clic sur « déplacement dans un autre groupe»

| lic sur « dé  | placement d         | ans un aut               | re groupe»             |            |                             |                                                                                                    | 4     |
|---------------|---------------------|--------------------------|------------------------|------------|-----------------------------|----------------------------------------------------------------------------------------------------|-------|
| Volleyball    | namplon V.C. A (Ser | niors F) 🔶               | 2                      | · 2        | 2024/2025                   | 7 .                                                                                                    |       |
| 🖞 🕹 Ajouter ι | in membre           | Ajouter colonne          | 🛓 Import               |            | Envoyer message             | Déplacement dans un autre g                                                                                    | roupe |
| B Imprim      | er licences 🛛 🔏 E   | nvoyer lien d'activatior | Afficher/Cacher sur le | e site web | 🛓 Export                    | Gérez les tags                                                                                                 |       |
| 🗹 17 💄 🛛 Prér | Nom A               | Fiche Licenc             | e                      |            |                             | Comptes                                                                                                    | Numé  |
| = 🕑 🤎         |                     | Vue >                    | Affiliation 30/06/2026 | ✓ Joueu    | r + U19 (Lic A)             | and a second second second second second second second second second second second second second second second | +32   |
| 🖬 🏩 👘         |                     | Vue > 🗸                  | Affiliation 30/06/2026 | 🗸 Joueu    | r + U19 (Lic A) +           |                                                                                                    |       |
| 🛛 🌔 🔜         |                     | Vue >                    | Affiliation 30/06/2026 | ✓ Joueu    | r U19, U17, U15, U13 (Lic 🕂 | totale pessov V gmalicone                                                                                      |       |
| 🛛 🍂 💻         |                     | Vue 🔪 🗸                  | Affiliation 30/06/2026 | 🗸 Joueu    | r + U19 (Lic A)             | or e naterto notma, con v                                                                                      | +32   |

Sélectionner la nouvelle équipe

Sélectionner la nouvelle saison

Laisser cocher « maintenir les utilisateurs dans leur groupe actuel »

Clic sur « suivant »

| •                                                                         |              |
|---------------------------------------------------------------------------|--------------|
| éplacer les utilisateurs sélectionnés vers un nouveau groupe              |              |
| éplacer les membres sélectionnés vers un autre groupe ou une autre saison |              |
| Chowir Un Groupe<br>🖨 Champlon V.C. A (Seniors F) 🛛 🗲                     | •            |
| Choisir Une Saison                                                        | •            |
| Maintenir les utilisateurs dans leur groupe actuel                        |              |
|                                                                           | ×            |
| A                                                                         | ller Suivent |

Vous pouvez ensuite supprimer les joueurs ou encadrants qui ne seront plus dans cette équipe

|            | Champion V          | .C. A ( | Seniors F)       |           |                              |            | 2025/2026             |                 | •                    | 2                  | 1                  |
|------------|---------------------|---------|------------------|-----------|------------------------------|------------|-----------------------|-----------------|----------------------|--------------------|--------------------|
| -          | Ajouter un membre   |         | 🛨 Ajouter colo   | nne       | 🛓 Import                     |            | Envoyer message       | 🕒 Déplacement   | dans un autre groupe | × Supprime         | r membre           |
| -          | B Imprimer licences |         | Envoyer lien d'a | ctivation | Garage Afficher/Cacher sur l | e site web | Ł Export              | 🔖 Gére          | z les tags           |                    |                    |
| <b>1</b> 1 | Prénom 🔺 🔻          | Nom 🏊   | Fiche            | Licence   |                              |            |                       | Comptes         | Num                  | éro de téléphone 🔺 | Adresse 1 ▲        |
|            | 2                   |         |                  | ✓ Ac      | ministrative (Lic C)         |            |                       | ÷               |                      |                    |                    |
|            | Connette la         |         | Vue >            | vol X     | eur + U19 (Lic A)            | × Ad       | Iministrative (Lic C) |                 |                      | 498 24 97 24       | Grand-Rue 267      |
|            | - 10                |         |                  | s         | upprimer le(s) memb          | re(s)      |                       |                 |                      |                    |                    |
|            |                     |         |                  |           | •                            | -          |                       |                 |                      |                    |                    |
|            |                     |         |                  |           |                              |            |                       |                 |                      |                    | Chemin Vieux-G     |
| :          | Supprimer le(s) m   | embre   | (s)              |           |                              |            |                       |                 |                      |                    | Rue Belle Vue, 3   |
| 1          | Vous avez sélectio  | nné 1 n | nembre?          |           |                              |            |                       |                 |                      |                    |                    |
|            | Désirez-vous retire | r ce(s) | membre(s) du g   | groupe of | les supprimer définit        | ivement    | t?                    |                 |                      | 478/90/42 78       | Rue de l'Eglise, l |
|            |                     | Ann     | uler Su          | Ipprimer  | de tous les groupes          |            | Supprimer du grou     | upe sélectionné |                      | 105/70 00 00       |                    |
|            |                     |         |                  |           |                              |            |                       |                 |                      |                    |                    |

Vous pouvez aussi ajouter des nouvelles personnes dans cette équipe

|                                                                                                    | Ajouter colonne                                                                           | 🛓 Import                                                                                                    | Senvoyer message | Déplacement de |
|----------------------------------------------------------------------------------------------------|-------------------------------------------------------------------------------------------|----------------------------------------------------------------------------------------------------|------------------|----------------|
| B Imprimer licences                                                                                | Pa Envoyer lien d'activation                                                              | Afficher/Cacher sur le site web                                                                                        | 🛓 Exportez tout  | Sérez 🗣        |
| Ajoutez des membres<br>Vous pouvez ajouter de nouveaux m<br>nom et le sélectionner. Attention ! Si | nembres ici. Si le membre existe déjà, vous<br>i vous créez un membre qui existe déjà, ak | pouvez entrer les premières lettres de son<br>rs des doublons seront créés.                                            |                  |                |
| Un par un                                                                                          |                                                                                           | Import                                                                                                    |                  |                |
| Prénom - paul                                                                                      | X *                                                                                       | Ou pré-remplir via le téléchargement de l'EID<br>(optionnel)<br>Glisser-déposer pour pré-remplir avec les informations |                  |                |
|                                                                                                    |                                                                                           | ED (optionnel)                                                                                                    |                  |                |
| Pauline Chintome (Gaussi)                                                                          |                                                                                           |                                                                                                    |                  |                |
|                                                                                                    |                                                                                           |                                                                                                    |                  |                |

ATTENTION quand vous demandez une nouvelle affiliation ou une nouvelle licence bien regarder que la date de début est bien 01/07/25 et pas 01/07/26

| Date de début                                                  | Data       | ما م                                    | hut    |       |        |       |        |                            |  |
|----------------------------------------------------------------|------------|-----------------------------------------|--------|-------|--------|-------|--------|----------------------------|--|
| 01/07/2026                                                     | 01/07/2025 |                                         |        |       |        |       |        |                            |  |
| Attention ! La date de début est dans plus d'un mois!          |            |                                         |        |       |        |       |        |                            |  |
| Ancien numéro de licence / N° du passeport sportif (Optionnel) |            | juillet v 2025 v<br>lu mame je ve sa di |        |       |        |       | ÷      | eport sportif (Optionnel)  |  |
|                                                                | 30         | 1                                       | 2      | 3     | 4      | 5     | 6      |                            |  |
|                                                                | 7          | 8                                       | 9      | 10    | 11     | 12    | 13     |                            |  |
|                                                                | 14         | 15                                      | 16     | 17    | 18     | 19    | 20     |                            |  |
|                                                                | 21         | 22                                      | 23     | 24    | 25     | 26    | 27     |                            |  |
|                                                                | 28         | 29                                      | 30     | 31    | 1      | 2     | 3      |                            |  |
|                                                                |            | ous de                                  | evez a | ccept | er les | Condi | itions | générales pour commander o |  |